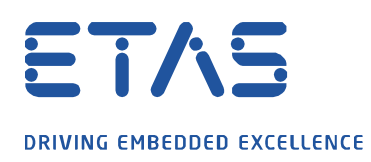

## ES910: Logging

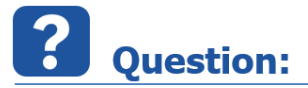

- Does the ES910 have a log file?
- How to access the log of an ES910?
- What kind of logging is available with the ES-910?

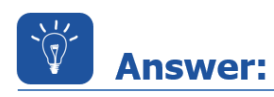

- The ES910 provides logging
- 1. Connect ES910 to your PC
- 2. Turn on power supply for ES910
- 3. Open the "HSP Update Tool"

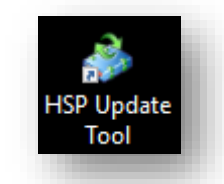

4. In HSP Update Tool  $\rightarrow$  Click Search for Hardware button

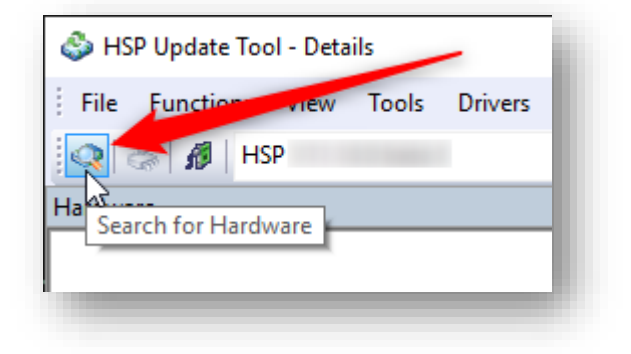

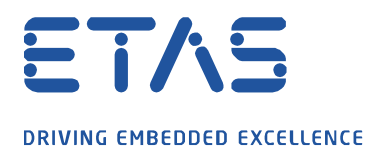

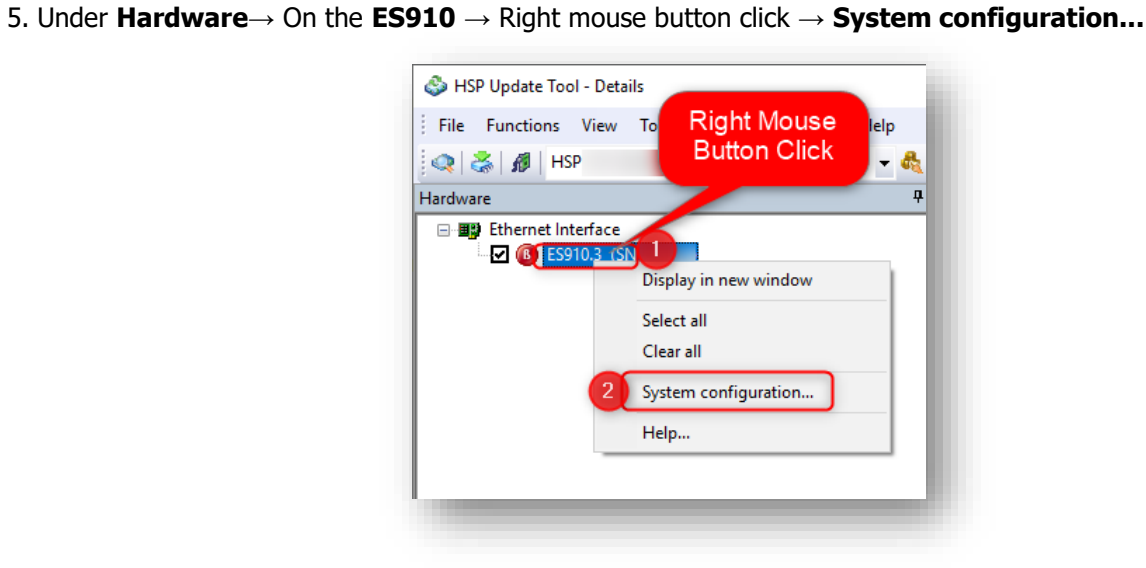

ð

6. In **web browser**  $\rightarrow$  ES910 user interface  $\rightarrow$  Click **Logging** menu entry

|                                                                       |                 | DRIVING EMBEDDED EXCELLENCE                                                                                                    |
|-----------------------------------------------------------------------|-----------------|----------------------------------------------------------------------------------------------------|
| ES910.3                                                               | ETAS (Internet) |                                                                                                    |
| Device status Device configura Logging XCP Seed&Key 3rd party license | ation           | Welcome to the ES910.3 embedded web server                                                                                                    |
|                                                                       |                 | The embedded web server allows you to a view the status of your device and perform<br>hardware configuration tasks, as well as to upload a log files in case of trouble.<br>The software of this device uses some 3rd party libraries, programs and scripts. Please refer<br>to the a License information section for details.                                                                                                    |
|                                                                       |                 | Some settings are stored persistently in non-volatile device memory. Make sure the settings<br>of this device match your project's requirements in INTECRIO or INCA respectively! You can<br>also a reset all settings to factory defaults.                                                                                                    |
|                                                                       |                 | We are in the process of applying a new layout to all of the embedded web server content.<br>The content is best viewed in a standards compliant browser, like Firefox 4. In the mean<br>time complete the mixed language becaute the second second se |

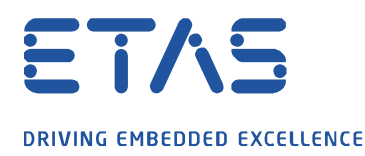

7. Result: Logging menu with several logging options is displayed

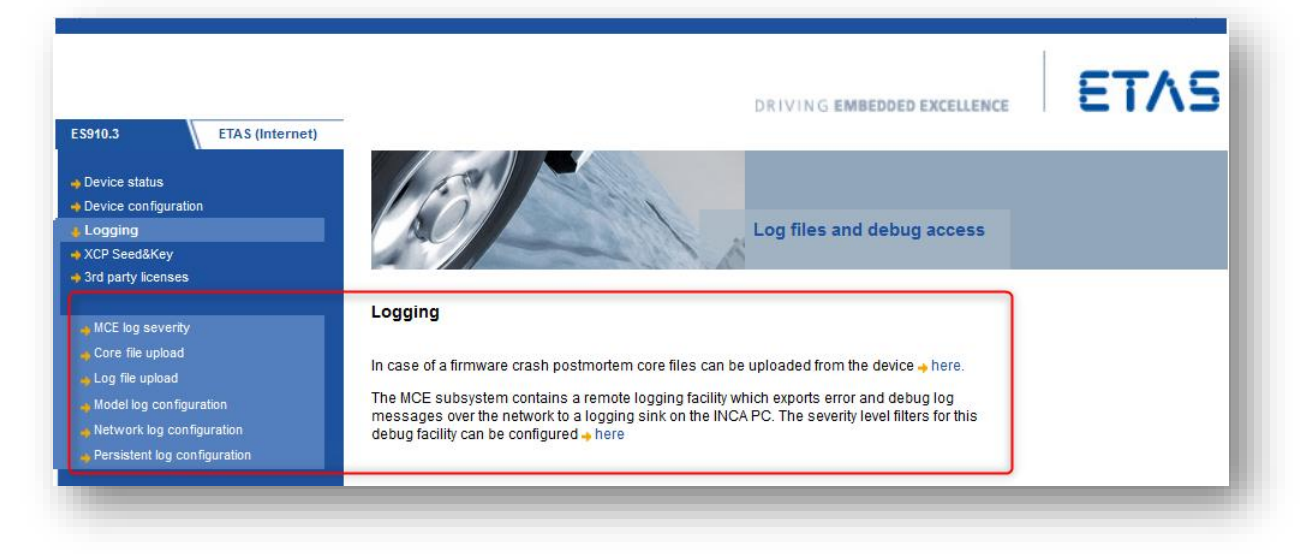

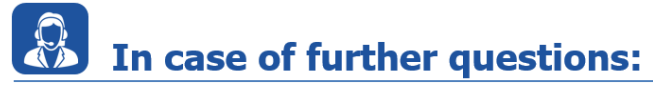

Please feel free to contact our Support Center, if you have further questions. Here you can find all information: <u>http://www.etas.com/en/hotlines.php</u>

This information (here referred to as "FAQ") is provided without any (express or implied) warranty, guarantee or commitment regarding completeness or accuracy. Except in cases of willful damage, ETAS shall not be liable for losses and damages which may occur or result from the use of this information (including indirect, special or consequential damages).